# PocketBook Basic 2

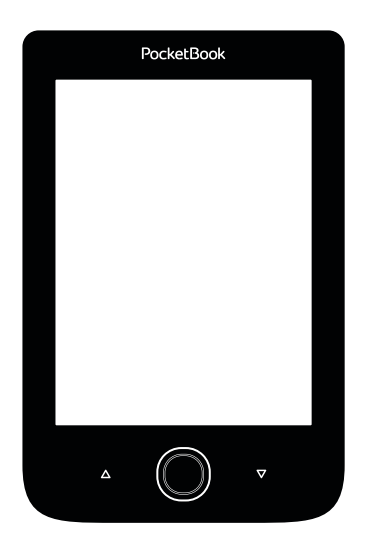

# Benutzerhandbuch

# Inhalt

| SICHERHEITSHINWEISE                 | 6  |
|-------------------------------------|----|
| Lagerung, Transport und             |    |
| Betriebsbedingungen                 | 6  |
| Wartung                             | 8  |
| HF-Sicherheit                       | 9  |
| Verwertung                          | 10 |
| AUSSEHEN                            | 11 |
| TECHNISCHE DATEN                    | 12 |
| ERSTE SCHRITTE                      | 13 |
| Akku aufladen                       | 13 |
| Energiemanagement                   | 14 |
| Dateien laden                       | 15 |
| Navigation                          | 16 |
| Arbeiten mit der Bildschirmtastatur | 18 |

| Verbindung zum Internet                | 19 |
|----------------------------------------|----|
| Installation zusätzlicher Wörterbücher | 23 |
| Einstecken der Mikro-SD-Karte          | 24 |
|                                        |    |
| HAUPTMENÜ                              | 25 |
| Aktuelle Ereignisse                    | 27 |
| Bibliothek                             | 27 |
| Notizen                                | 31 |
| Anwendungen                            | 31 |
| Taschenrechner                         | 32 |
| Kalender & Uhr                         | 32 |
| Schach                                 | 32 |
| Wörterbuch                             | 33 |
| Klondike                               | 33 |
| Nachrichten                            | 34 |
| Browser                                | 35 |
| Foto                                   | 37 |
| Schlange                               | 37 |
| Sudoku                                 | 37 |
|                                        |    |

| eBook-Shop              | 38 |
|-------------------------|----|
| Send-to-PocketBook      | 38 |
| Statusleiste            | 42 |
|                         |    |
| BÜCHER LESEN            | 43 |
| Seiten umblättern       | 44 |
| Verfolgen von Verweisen | 44 |
| Schriftgröße ändern     | 44 |
| Lesemenü                | 45 |
| Inhalt                  | 45 |
| Gehe zu Seite           | 47 |
| Suchen                  | 48 |
| Lesezeichen             | 49 |
| Einstellungen           | 49 |
| Modus                   | 50 |
| Wörterbuch              | 51 |
| Drehen                  | 52 |
| Notizen erstellen       | 52 |
| Buch Schließen          | 53 |

| I |   | ` | ŀ | • | 2 | I | + |
|---|---|---|---|---|---|---|---|
| I | I | I | I | I | a | I | ι |

| KONFIGURATION                     | 54 |
|-----------------------------------|----|
| Persönliche Einstellungen         | 54 |
| Netzwerk                          | 56 |
| Datum/Zeit                        | 57 |
| Sprache/Language                  | 57 |
| Konten und Synchronisierung       | 58 |
| Zusätzliche Einstellungen         | 60 |
| Strom sparen                      | 63 |
| Informationen über das Gerät      | 64 |
| FIRMWARE-AKTUALISIERUNG           | 65 |
| FEHLERSUCHE                       | 69 |
| KUNDENSUPPORT                     | 71 |
| EINHALTUNG INTERNATIONALER NORMEN | 72 |

# Sicherheitshinweise

Vor der Arbeit mit dem Gerät lesen Sie sich bitte sorgfältig diesen Abschnitt durch. Durch die Einhaltung dieser Anweisungen gewährleisten Sie Ihre eigene Sicherheit und verlängern die Lebensdauer Ihres Geräts.

#### Lagerung, Transport und Betriebsbedingungen

Der Bereich der Betriebstemperatur des Geräts liegt bei 0 °C bis 40 °C; setzen Sie das Gerät daher keinen übermäßig hohen oder niedrigen Temperaturen aus. Niemals Kabel zu nah an Wärmequellen kommen lassen. Aufgeheizte Kabel oder deren Isolierung können sich verformen oder beschädigt werden, was zu Bränden oder Stromschlägen führen kann.

Vermeiden Sie die folgenden Einwirkungen:

- direktes Sonnenlicht
- offene Flammen oder Rauch (Zigarette, Feuerzeug, offenes Feuer usw.)

 von Flüssigkeiten oder Feuchtigkeit (verwenden Sie das Gerät nicht im Regen, auf der Straße bei höherer Luftfeuchtigkeit, in der Nähe stehender Gewässer usw.)

Eindringen von Flüssigkeiten oder Feuchtigkeit

 starke elektromagnetische Felder, elektrostatische Aufladungen und künstliche Quellen elektromagnetischer UV-Strahlung.

 übermäßigen mechanischen Druck auf Bildschirm, Anschlüsse und Tasten des Geräts.

Lassen Sie das Gerät nicht über einen längeren Zeitraum in einer schlecht belüfteten Umgebung, wie z. B. in einem Auto oder in geschlossenen, engen Kisten/Verpackungen, liegen.

Das Gerät nicht fallen lassen oder versuchen, es zu verbiegen. Schützen Sie den Bildschirm vor Objekten, die ihn zerkratzen oder beschädigen könnten. Um einen sicheren Schutz des Bildschirms sicherzustellen, empfehlen wir die Lagerung des Geräts in einer Schutzabdeckung und/oder in einem Hardcover.

Von Kindern fernhalten.

#### Wartung

Dieses Gerät nicht zerlegen oder modifizieren.

Verwenden Sie das Gerät nicht mit beschädigtem Akku, Ladegerät (gebrochenes Gehäuse, abgenutzte Kontakte, gebrochenes Zuführungskabel) oder mit beschädigter SD-Karte. Ist der Akku beschädigt (gerissenes Gehäuse, Auslaufen von Elektrolyt, Verformung usw.), muss er durch autorisiertes Personal ersetzt werden. Die Verwendung selbstgebauter oder modifizierter Akkus kann zu einer Explosion und/oder zur Beschädigung des Geräts führen.

Verwenden Sie keine organischen oder anorganischen Lösungsmittel (z. B. Benzol) für die Reinigung von Bildschirm und/oder Gehäuse. Verwenden Sie einen weichen Lappen für das Entfernen von Staub von der Geräteoberfläche. Für das Entfernen von Schmutz benetzen Sie die Oberfläche mit wenigen Tropfen von destilliertem Wasser.

Im Bildschirm sind bis zu fünf fehlerhafte Pixel akzeptabel, und diese stellen keinen von der Garantie abgedeckten Mangel des

Bildschirms dar. Bis zum Ende der Laufzeit der Produktgarantie kontaktieren Sie bitte das nächstgelegen autorisierte Servicecenter, um sicherzustellen, dass die Sicherheit aufrecht erhalten wird.

Für detaillierte Informationen über die Kundenzentren in Ihrer Region besuchen Sie bitte die offizielle Website von PocketBook International: http://www.pocketbook-int.com.

#### **HF-Sicherheit**

Das Gerät empfängt und sendet Hochfrequenzsignale und kann Störungen des Funkverkehrs und anderer elektronischer Geräte verursachen. Verwenden Sie medizinische Geräte (z. B. Herzschrittmacher oder Hörgerät), kontaktieren Sie bitte Ihren Arzt oder den Hersteller, um zu erfahren, ob diese medizinischen Geräte gegen externe HF-Signale geschützt sind.

Verwenden Sie die drahtlose Kommunikation nicht an Orten, wo dies verboten ist, z. B. an Bord eines Flugzeugs oder in Krankenhäusern, weil sie sich u. U. auf die Bordelektronik oder die medizinischen Geräte auswirken könnte.

#### Verwertung

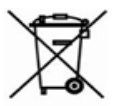

 Die unsachgemäße Entsorgung dieses Geräts kann sich negativ auf die Umwelt und die öffentliche Gesundheit
 auswirken. Um dies zu vermeiden, befolgen Sie bitte

die gerätespezifischen Entsorgungsanforderungen. Die Wiederverwertung der Bestandteile des Readers hilft bei der Erhaltung natürlicher Ressourcen. Für weitere Informationen bezüglich der Wiederverwertung kontaktieren Sie bitte die lokalen Gemeindebehörden, Ihren Abfallentsorger, das Geschäft, in dem Sie das Gerät gekauft haben, oder das autorisierte Servicecenter.

Entsorgung elektrischer und elektronischer Komponenten (die Richtlinie ist maßgeblich für die EU und andere europäische Länder, in denen getrennte Müllentsorgungssysteme vorhanden sind). Einwohner anderer Länder entsorgen die Akkus in Übereinstimmung mit lokal geltendem Recht.

Zerstören Sie den Akku nicht durch Verbrennen, da dieser sonst explodieren kann!

## Aussehen

1. Rückwärts – im Lesemodus wird eine Seite zurückgeblättert; im Navigationsmodus wird zum vorherigen Menü oder zur letzten Seite der Liste geblättert

- 2. Links
- 3. Nach unten

4. OK – kurzes Drücken öffnet ein Element (z. B. ein Buch oder Menüelement), längeres Drücken öffnet das Kontextmenü eines Elements (falls vorhanden)

- 5. Nach oben
- 6. Rechts

 Vorwärts – Seite vorwärtsblättern

8. Micro-USB-Anschluss – für den Anschluss an Computer oder Ladegeräte (Ladegerät optional erhältlich)

**9.** MicroSD-Kartenschacht – für externe Speicherkarten (MicroSD-Karte optional erhältlich)

10. Ein/Aus-Taste – drücken schaltet das Gerät ein/aus.

**HINWEIS:** Außerdem können Sie im Bereich *Einstellungen* > *Persönliche Einstellungen* > *Tastenkonfiguration*. Navigation and page turning buttons mapping depends on screen orientation.

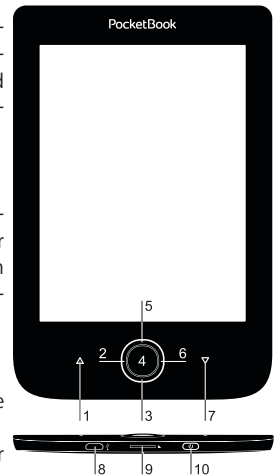

| Display         | 6" E Ink® Vizplex 600×800,<br>166 dpi, Schwarz/Weiß                                                                            |
|-----------------|----------------------------------------------------------------------------------------------------|
| CPU             | 1 GHz                                                                                                    |
| RAM             | 128 MB                                                                                                    |
| Speicher        | 4 GB *                                                                                                    |
| Betriebssystem  | Linux®                                                                                                    |
| Verbindungen    | USB 2.0<br>Wi-Fi (b/g/n)                                                                                                    |
| Speicherschacht | MicroSD (bis zu 32 GB)                                                                                                    |
| Akku            | Li-Ion, 1300 mAh **                                                                                                    |
| Buchformate     | PDF, EPUB (einschließlich DRM-geschützte);<br>TXT, FB2, FB2.zip, HTM, HTML, CHM, DJVU,<br>DOC, DOCX, RTF, TCR, PRC, MOBI, ACSM |
| Bildformate     | JPEG, BMP, PNG, TIFF                                                                                                    |
| Abmessungen     | 174,4×114,6×8,3 mm                                                                                                    |
|                 |                                                                                                    |

\* Der tatsächlich verfügbare interne Speicher kann je nach Softwarekonfiguration Ihres Geräts variieren.

\*\* Die oben genannten Akkulaufzeiten und Werte können je nach Nutzungsmodus, Verbindung und Einstellungen variieren. In diesem Kapitel erfahren Sie, wie man das Gerät für den Einsatz vorbereitet, und lernen seine wichtigsten Steuerungsfunktionen kennen.

#### AKKU AUFLADEN

Um die Lebensdauer des Akkus zu verlängern, wird empfohlen, den Akku vor der erstmaligen Benutzung bei ausgeschaltetem Gerät 8-12 Stunden aufzuladen. Sie können den Akku mithilfe des USB-Kabels über einen PC oder mit einem (optionalen) Ladegerät über das Stromnetz laden.

So wird der Akku das erste Mal aufgeladen:

• Verbinden Sie das Gerät mithilfe des USB-Kabels mit einem Computer oder Ladegerät. Sobald der Ladevorgang beginnt, blinkt die Anzeige zu.  Wenn der Akku vollständig geladen ist, erlischt die Anzeige. Danach können Sie das USB-Kabel abziehen und das Gerät erstmalig einschalten.

Verbinden Sie das Gerät im eingeschalteten Zustand mithilfe des USB-Kabels mit einem PC, wird ein Dialogfenster mit der Aufforderung einer Auswahl angezeigt – *Verbindung mit Computer* oder *Aufladen*. Das Aufladen wird dann nur gestartet, wenn der entsprechende Modus ausgewählt wird.

#### ENERGIEMANAGEMENT

Um das Gerät einzuschalten, halten Sie die Taste **Ein/ Aus** etwa zwei Sekunden lang gedrückt. Das Bild wird in Abhängigkeit von den Einstellungen (*Einstellungen > Persönliche Einstellungen > Beim Einschalten öffnen*) auf das Hauptmenü oder zuletzt geöffnete Buch geändert.

Um das Gerät auszuschalten, drücken Sie die Taste **Ein/ Aus** solange, bis sich das Gerät ausschaltet. Drücken Sie den Einschaltknopf kurz, wird die Tastatur des Geräts gesperrt und in der Mitte des Bildschirms ein Schlosssymbol angezeigt. Um die Tastatur zu entsperren, drücken Sie erneut die Taste **Ein/Aus**.

Darüber hinaus können Sie die automatische Tastensperre einstellen oder das Gerät automatisch ausschalten lassen: gehen Sie entsprechend zu *Einstellungen > Strom sparen > Gerät sperren nach* oder *Autoabschalten* und legen Sie die Leerlaufzeit fest, bevor die Tastatur gesperrt oder das Gerät abgeschaltet wird.

#### DATEIEN LADEN

Verbinden Sie das Gerät mithilfe des Micro-USB-Kabels mit dem PC.

HINWEIS: Das Gerät muss während der Übertragung von Dateien eingeschaltet bleiben.

Sie werden zur Auswahl eines USB-Modus aufgefordert. Entweder Verbindung mit Computer oder Aufladen. Wählen Sie Verbindung mit Computer. Das Betriebssystem des Computers erkennt dann den Gerätespeicher als Wechseldatenträger. Nun können Sie Dateien mithilfe des Explorers oder eines anderen Dateimanagers auf das Gerät kopieren.

> ACHTUNG! Nach dem Kopieren von Dateien muss das Gerät vor dem Abziehen des Kabels sicher entfernt werden!

#### NAVIGATION

Wählen Sie die benötigten Elemente (z. B. ein Buch oder Menüelement) mit den Navigationstasten **Nach oben**, **unten**, **links**, **rechts** aus.

> ACHTUNG! Ändern Sie die Bildschirmausrichtung, sind die Schaltflächen für die Navigation und das Blättern von Seiten auch von der Bildschirmausrichtung abhängig.

Drücken Sie kurz auf die Taste **OK**, um das ausgewählte Element auszuwählen. Durch längeres Drücken auf **OK**  wird das Kontextmenü des Elements, des Ordners oder der Anwendung geöffnet (falls verfügbar). Enthält ein Menüelement mehrere Ebenen, wechseln Sie mit den Tasten Links/Rechts zwischen den Ebenen.

Die Tasten für das Blättern von Seiten, **Rückwärts/Vorwärts**, werden für das Blättern von Listenseiten verwendet. Durch längeres Drücken der Tasten **Vorwärts/Rückwärts** werden in Listen und Büchern jeweils 10 Seiten gleichzeitig umgeblättert. Ein kurzes bzw. längeres Drücken der Taste **Rückwärts** führt Sie zurück zum vorherigen Menü (oder zur vorherigen Listenseite), schließt eine Anwendung, ein Kontextmenü und die Bibliothek (wenn Sie sich auf der ersten Seite befinden).

Außerdem können Sie im Bereich *Einstellungen > Persönliche Einstellungen > Tastaturbelegung* die Tastenbelegung selbst konfigurieren.

#### ARBEITEN MIT DER BILDSCHIRMTASTATUR

Die Bildschirmtastatur dient bei Bedarf zur Eingabe von Textinformationen, wie z. B. für eine Suche oder die Eingabe der Zugangsdaten einer Netzwerkverbindung.

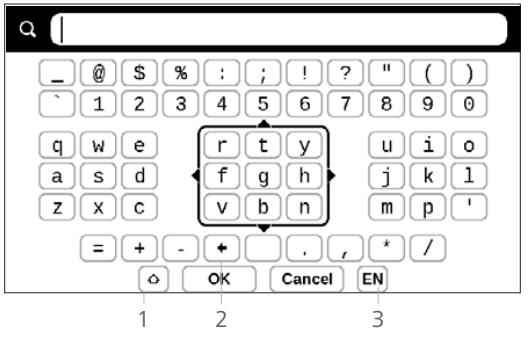

- 1. Groß-/Kleinschreibung ändern
- 2. Letztes eingegebene Zeichen löschen

**3.** Eingabesprache ändern. Um eine Sprache für die Bildschirmtastatur hinzuzufügen, gehen Sie zu *Einstellungen* > *Sprache/Languages* > *Tastaturlayouts* (möglich sind bis zu 3 Tastaturlayouts). Die Tastaturbedienung erfolgt über die Navigationstasten und die Schaltfläche **OK**. Zur Beschleunigung der Zeicheneingabe sind alle Zeichen in 5 Bereiche aufgeteilt. Das erste Drücken der Navigationstaste bewegt den Cursor in die Mitte des ausgewählten Bereichs. Anschließend wählen Sie das gewünschte Zeichen in diesem Bereich. Durch das Drücken der Schaltfläche **OK** wird das ausgewählte Zeichen eingegeben.

#### VERBINDUNG ZUM INTERNET

Das Gerät kann über eine WLAN-Verbindung auf das Internet zugreifen. Das Gerät kann sich durch Nutzung eines vorkonfigurierten WLAN-Verbindungsprofils an einem Zugangspunkt einwählen. Falls Sie einen passwortgeschützten Zugangspunkt aus der Liste wählen, werden Sie aufgefordert, die Zugangsdaten über die eingeblendete Bildschirmtastatur einzugeben. Sie können eine Verbindung vorkonfigurieren und die automatische Verbindung festlegen. Um fortzufahren, führen Sie diese Schritte aus:

**1.** Gehen Sie zu Einstellungen > Netzwerk > Zugang zum Netzwerk

2. Wählen Sie *Ein* für das Kontrollkästchen *Zugang zum Netzwerk*, dann werden weitere Einstellungen angezeigt: Automatische Verbindung, Verbindung zu verborgenem Netzwerk und eine Liste der verfügbaren WLAN-Netzwerke.

> **HINWEIS:** Sind keine verfügbaren Netzwerke vorhanden oder die Signalstärke ist schwach, werden die verfügbaren Netzwerke nicht angezeigt und durch *Scannen* ersetzt - es wird nach verfügbaren Netzwerken gesucht.

3. Für die Konfiguration der Verbindung mit einem ausgeblendeten Netzwerk öffnen Sie "Verbindung zu verborgenem Netzwerk" und geben mit der Bildschirmtastatur im Feld Netzwerkname (SSID) die SSID des Netzwerks ein.  Wählen Sie in der entsprechenden Liste den Sicherheitstyp:

• Keiner - für ein offenes Netzwerk.

 Einfach (WEP) – nach der Auswahl dieser Option müssen Sie den WEP Authentifizierungstyp – Offen (Open System) oder Gemeinsam verwendet (Shared Key) festlegen. Das Gerät kann den Authentifizierungstyp nicht automatisch erkennen.

• WPA/WPA2 Enterprise – Sie müssen hier Benutzername, Passwort und Domain festlegen (falls erforderlich).

• WPA/WPA2 PSK – Sie müssen hier den Netzwerkschlüssel eingeben (bis zu 64 Zeichen).

5. Öffnen Sie *Erweiterte Einstellungen*. Wählen Sie im entsprechenden Bereich die Leerlaufzeit bis zur Trennung der Verbindung.

6. Müssen die Netzwerkeinstellungen manuell konfiguriert werden, gehen Sie zu *Erweiterte Einstellungen* und ändern die *Konfiguration der IP-Adresse*:

• DHCP – IP-Adresse automatisch beziehen (bei konfiguriertem DHCP-Server)  Manuell (f
ür erfahrene Benutzer) – manuelle Eingabe der Netzwerkparameter mit der Bildschirmtastatur

**7.** Besitzt das Netzwerk, mit dem die Verbindung hergestellt werden soll, einen Proxy-Server, legen Sie im Bereich *Proxy-Konfiguration* dessen Parameter fest.

 Zur Überprüfung der Netzwerkkonfiguration und für die Verbindung mit dem Netzwerk gehen Sie zurück zum Bereich Verbindung zu einem ausgeblendeten Netzwerk und drücken auf Verbinden.

> HINWEIS: Die WLAN-Verbindung kann für die Verbindung zu einem Internetnetzwerk verwendet werden. Datenübertragung über WLAN-Verbindung ist nicht verfügbar. Das Gerät kann mit angewendeter MAC-Adressfilterung mit einem WLAN-Zugriffspunkt verbunden werden.

#### INSTALLATION ZUSÄTZLICHER WÖRTERBÜCHER

Sie können zusätzliche Wörterbücher installieren (Sie können Wörterbücher im BookLand (<u>http://www.bookland.</u> <u>com</u>) kaufen.

**1.** Kopieren Sie die Datei mit der Dateiendung .pbi in den internen Gerätespeicher

2. Trennen Sie das Gerät vom PC

**3.** Die geladene Datei wird jetzt in *Letzte Ereignisse* angezeigt

**4.** Wenn Sie auf der kopierten Erweiterungsdatei **OK** drücken, wird diese als Anwendung gestartet.

5. Bestätigen Sie die Installation.

#### EINSTECKEN DER MIKRO-SD-KARTE

Das Gerät verfügt bereits über einen internen Speicher von 4 GB, Sie können jedoch den internen Speicher mithilfe einer Mikro-SD-Karte erweitern. Führen Sie die Karte in den Schacht ein, wie in der Abbildung dargestellt, und drücken Sie leicht, bis die Karte fest eingeschoben ist.

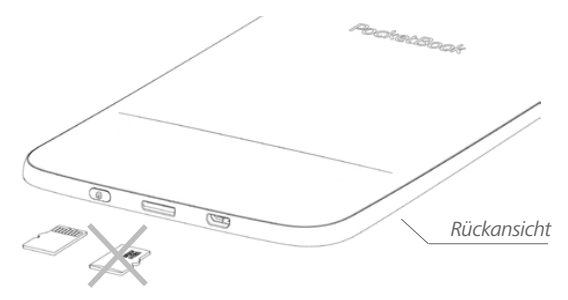

Um die Karte zu entnehmen, drücken Sie solange leicht auf den Rand, bis sie sich löst, und ziehen Sie sie heraus.

> ACHTUNG! Steckt Ihre SD-Karte fest, diese bitte nicht selbst entfernen, sondern telefonisch den Kundensupport verständigen.

#### IN DIESEM KAPITEL...

erfahren Sie mehr über die Grundelemente der Benutzeroberfläche des Geräts. Nach dem Einschalten wird das Hauptmenü des Geräts auf dem Bildschirm angezeigt (sofern unter *Einstellungen* > *Persönliche Einstellungen* > *Beim Einschalten öffnen* die entsprechende Option festgelegt wurde). Um von einer Anwendung aus zum Hauptmenü zurückzukehren, drücken Sie die Taste **Rückwärts**.

Das Hauptmenü besteht aus dem Bereich Aktuelle Ereignisse und der Anwendungsleiste.

#### Hauptmenü

#### Letzte Ereignisse — Liste der zuletzt geöffneten und heruntergeladenen Bücher

|                 |                                           |                                    |                            |              | V        |  |
|-----------------|-------------------------------------------|------------------------------------|----------------------------|--------------|----------|--|
| Zuletzt         |                                           |                                    | Recen                      | t Events     |          |  |
| geöffnet 🔶      | > 🎚                                       | User                               | Guide Pocket               | Book         |          |  |
| Zuletzt         | þ                                         | Pride and Prejudice<br>Jane Austen |                            |              |          |  |
|                 | Through the Looking-Glass<br>Lewis Carrol |                                    |                            |              |          |  |
| heruntergeladen | +5 new books                              |                                    |                            |              |          |  |
|                 | Oliver Twist<br>Charles Dickens           |                                    |                            |              |          |  |
|                 | A Study in Scarlet<br>Arthur Conan Doyle  |                                    |                            |              |          |  |
|                 |                                           | A Ch<br>Charles                    | ristmas Carol<br>s Dickens |              |          |  |
| Anwendungs-     |                                           |                                    |                            |              |          |  |
| bereich >>>     | Libra                                     | (<br>(<br>(<br>ry                  | Notes                      | Applications | Settings |  |

#### AKTUELLE EREIGNISSE

In diesem Bereich werden die letzten Aktivitäten mit dem Gerät angezeigt, und zwar die zuletzt geöffneten und aktuell geladenen Bücher.

Wenn Sie **OK** auf dem Titel eines zuletzt geöffneten Buches tippen, wird dieses auf der Seite geöffnet, bei der Sie beim letzten Lesen stehen geblieben waren.

Wenn Sie auf **OK** auf einer Nachricht über die aktuell hinzugefügten Bücher tippen, wird die *Bibliothek* geöffnet und die hinzugefügten Bücher werden angezeigt. Die Bücher sind nach dem Erstellungsdatum geordnet.

### 

Die Bibliothek ist der Dateimanager für E-Books. Um ein Buch zu öffnen, berühren Sie **OK** auf dessen Titel. Über das Bibliotheksmenü können Sie innerhalb des Abschnitts filtern, gruppieren, sortieren, sein Erscheinungsbild ändern und eine Suche durchführen.

| * djvu2spec 😅                              | D Open           |   |  |
|--------------------------------------------|------------------|---|--|
|                                            | (i) Information  |   |  |
| E.Fried-Elementarioes                      | ✓ Mark as read   |   |  |
| Electronics Projects Fo                    | Add to Favorites |   |  |
| <ul> <li>Herb Sutter. Решение с</li> </ul> | 🗏 File 🛛         |   |  |
|                                            |                  |   |  |
| Liberty                                    | ■} Group by      |   |  |
| Microsoft Office Excel                     | B) Sort          |   |  |
|                                            | n∰ View          |   |  |
| POE2009 (version on 13                     | Q, Find          | • |  |
| 🐑 ru_aleksandresku 📾                       | 🖻 Exit           |   |  |

Das Kontextmenü, aufgerufen über längeres Drücken auf **OK**, ermöglicht die Durchführung folgender Vorgänge: *Öffnen* (wenn sich das Element mit einem alternativen Anzeigeprogramm öffnen lässt – *Öffnen mit...*) *Datei* – Dateioperationen

- Umbenennen
- Verschiebe in Verzeichnis
- Löschen

Zu Favoriten hinzufügen/Von Favoriten entfernen Als gelesen/ungelesen markieren

Informationen – Kurzinformationen über Buch/Ordner. Filter

 Alle Bücher – alle Bücher des ausgewählten Speichers werden angezeigt

 Aktuell gelesen – die Bücher wurden geöffnet und es wurde mehr als eine Seite gelesen

• Favoriten.

*Gruppieren nach* – Abhängig von der ausgewählten Gruppierung werden die nächsten Parameter als Ordnertitel angezeigt:

- Ordner tatsächlicher Ordnername
- Autor oben im Bildschirm wird das Alphabet angezeigt
- Serie
- Genre
- Format
- Erstellungsdatum.

Sortieren – durchgeführt anhand der folgenden Parameter:

• Dateinamen

- Buchtitel
- Zuletzt geöffnet
- Erstellungsdatum
- Serie
- Autor.

Anzeige – Die Bücherliste bietet drei Anzeigemodi:

 Einfach – in diesem Modus werden folgende Informationen angezeigt: Ordner- oder Dateiformatsymbol;
 Buchtitel und Autorenname (falls bekannt); Symbol für Speicherort (falls sich die Datei auf einer Speicherkarte befindet); Leseprozentwert.

 Detailliert – in diesem Modus werden außerdem Buchvorschaubilder, Informationen über Format und Dateigröße und Statussymbole angezeigt: ➡ — Lesen,
 ➡ — Favorit.

Suchen – ermöglicht die schnelle Buchsuche nach Name oder Autor.

Beenden - die Bibliothek verlassen.

#### NOTIZEN

In diesem Bereich können die während des Lesens erstellten Notizen anzeigen. Nachdem Sie ein Buch ausgewählt haben, in dem Sie eine Notiz erstellt haben, werden alle Inhalte des Buchs sowie alle Notizen angezeigt. Wenn Sie eine Notiz wählen, öffnet die Reader-Anwendung das Buch an derjenigen Stelle, an der die Notiz erstellt wurde.

Die Notizen werden im Ordner \*system*\*config*\*Active Contents*\ des internen Gerätespeichers gespeichert.

# 

Dieser Bereich enthält Spiele und zusätzliche Software. Um eine Anwendung zu beenden, drücken Sie auf die Taste **A** oder auf das entsprechende Menüelement **E**.

#### Taschenrechner

Der Entwicklungstaschenrechner unterstützt eine breite Auswahl mathematischer Operationen, wie z. B. verschiedene numerische Systeme, trigonometrische, logarithmische, logische und Potenzoperationen.

#### Kalender & Uhr

Öffnet den Kalender mit dem aktuellen Monat und die Uhr. Navigation AD Durchblättern des Kalenders. Mit der Schaltfläche I gelangen Sie zum aktuellen Monat zurück. Mehr über die Datum- und Zeiteinstellung erfahren Sie im Kapitel <u>Datum/Zeit</u> in diesem Handbuch.

#### Schach

Sie können gegen Ihren Freund oder gegen das Gerät spielen. Spielen Sie gegen das Gerät, kann eine von 10 verschiedenen Schwierigkeitsstufen gewählt werden. Steuern Sie den Cursor mithilfe der Navigationstasten über das Spielbrett und drücken Sie auf **OK**, um eine Spielfigur zu ziehen.

#### Wörterbuch

Nach dem Start dieser Anwendung wird die Bildschirmtastatur angezeigt. Nach der Eingabe des gesuchten Wort findet die Anwendung den dazugehörigen Eintrag im Wörterbuch. Um das Wörterbuch zu wechseln, drücken sie auf die Taste **Vorwärts**, wählen das Wörterbuch aus der Liste und drücken auf **OK**.

Nachdem Sie die Bildschirmtastatur geschlossen haben (durch Drücken der Tasten *OK* oder *Abbrechen*), kann das Wörterbuch Seite für Seite angesehen werden. Umblättern können Sie mit den Tasten **Links/Rechts**. Um die Bildschirmtastatur wieder anzuzeigen, drücken Sie auf **OK**. Um das Wörterbuch zu schließen, drücken Sie auf die Taste **Rückwärts**.

#### Klondike

Klassisches Solitär.

#### Nachrichten

Eine Anwendung zum Hinzufügen und Lesen von RSS-Feeds.

Um RSS-Newsfeeds hinzuzufügen, öffnen Sie die RSS-Konfiguration. Wählen Sie die Option *RSS-Feed hinzufügen*. Geben Sie mithilfe der Bildschirmtastatur die Adresse des Feeds ein.

Wählen Sie den zu löschenden Feed. Öffnen Sie das Kontextmenü (durch Drücken der Taste **OK**). Wählen Sie den Befehl *Löschen*.

Wählen Sie den zu bearbeitenden Feed. Öffnen Sie das Kontextmenü (durch Drücken der Taste **OK**). Klicken Sie dann auf *Bearbeiten*. Bearbeiten Sie mithilfe der Bildschirmtastatur die Adresse des Feeds.

Klicken Sie im Anwendungsmenü PocketNews auf Aktualisieren. Beim Aktualisieren von RSS-Feeds wird der neue Inhalt zur Datei mit der Dateiendung .hrss hinzugefügt, und diese Datei ist nach dem Aktualisieren zum Lesen verfügbar. Der Downloadstatus wird während der Aktualisierung angezeigt. Nach der Aktualisierung kann die Datei mit dem Browser offline gelesen werden.

Wählen Sie die Option *Aktuelle News lesen* im Anwendungsmenü PocketNews. Die zuletzt heruntergeladenen RSS-Feeds werden im Browser geöffnet

Nachrichtenarchiv: Nach dem Wählen dieser Option können Sie die früher gespeicherten RSS-Feed-Aktualisierungen lesen

#### Browser

Sie können mithilfe der folgenden Tasten navigieren:

• Über die Tasten **Nach unten/Nach oben** schalten Sie zwischen den aktiven Elementen auf der Seite um (Verweise, Textfelder usw.)

Tasten Rechts/Links

• kurz drücken – horizontal durch den Fensterinhalt scrollen

• lang drücken – zur vorherigen Seite (Taste **Zurück**) oder zur nächsten Seite (Taste **Vorwärts**) wechseln

• Tasten für das Blättern von Seiten – vertikal durch den Fensterinhalt scrollen

• Taste OK

• kurz drücken – zwischen Verweisen und dem Aktivieren von Textfeldern umschalten

• lang drücken – Anzeige eines Kontextmenüs

• Durch Gedrückthalten der Taste Auf wird die URL-Leiste aktiviert;

In der Anzeige erscheint automatisch die Bildschirmtastatur, mit der Eintragungen in Textfelder vorgenommen und Adressen eingegeben werden können.

Der Browser unterstützt das Herunterladen von Dateien aus dem Internet.
Heruntergeladene Dateien werden im Stammverzeichnis des internen Gerätespeichers gespeichert.

Um den Browser zu beenden, halten Sie Tasten **Rück**wärts gedrückt.

#### Foto

Dieser Bereich öffnet sich im Modus der Fotoansicht (alle Fotos müssen in den Ordner *Foto* heruntergeladen werden). Sie können Bilder der Formate JPG, BMP, PNG und TIFF anzeigen lassen.

#### Schlange

Das Spiel. Steuern Sie die Schlange mit den Navigationstasten und sammeln Sie Ungeziefer. Achten Sie auf die Wände und anderen Schlangen!

#### Sudoku

Beliebtes japanisches Puzzle. Nach dem Drücken von **OK** auf einem leeren Feld wird das Auswahlfenster angezeigt.

Sie können eine Zahl auswählen, die Ihrer Meinung nach in die Zelle gehört, oder Markierungen setzen – Zahlen, von denen Sie vermuten, dass sie in die Zelle gehören.

### eBook-Shop

Die Anwendung *eBook-Shop* bietet einen schnellen und bequemen Download von Inhalten aus dem *eBook-Shop*-Portal auf Ihr Gerät. Die Internetverbindung muss aktiv sein.

### Send-to-PocketBook

Die Anwendung *Send-to-PocketBook* ermöglicht es Ihnen, Dateien (E-Books und Dokumente) an die E-Mail -Adresse Ihres Geräts zu senden. Bei aktivierten W-LAN werden die E-Books und Dokumente automatisch auf Ihr Gerät heruntergeladen. Um Ihr Gerät mit dem *Send-to-PocketBook* Dienst zu verknüpfen, gehen Sie bitte wie folgt vor:

#### Einrichtung

**1.** Starten Sie auf Ihrem PocketBook unter Anwendungen auf der zweiten Seite die Funktion Send-to-PocketBook.

HINWEIS: Wenn Ihr PocketBook noch nicht mit einem W-LAN verbunden ist, werden Sie aufgefordert die Verbindung herzustellen.

 In dem nun geöffneten Einrichtungs-Assistenten geben Sie Ihre Kontaktdaten (E-Mail -Adresse und Passwort) ein. An diese E-Mail Adresse wird jetzt der Aktivierungs-Link gesendet. Folgen Sie diesem Link, um die E-Mail -Adresse Ihres Geräts (z. B. <u>username@pbsync.com</u>) festzulegen.

> HINWEIS: Die bei der Einrichtung angegebene E-Mail-Adresse wird nur für die Einrichtung der Anwendung verwendet und dient gleichzeitig Als vertrauenswürdiger Absender der E-Books und Dokumente an Ohr PocketBook senden darf.

3. Nach erfolgreicher Aktivierung aktualisieren Sie den Einrichtungs-Assistenten auf dem Gerät. Auf Ihrem

PocketBook wird jetzt ein eigener Ordner angelegt, in den die erhaltenen E-Books und Dokumente abgespeichert werden. Sie können natürlich diesen Ordner in den Einstellungen jederzeit anpassen.

### Dateiverwaltung

Automatisch:

1. An die Dienst-E-Mail-Adresse Ihres Geräts gesendete Dateien werden bei aktiver Internetverbindung automatisch in den Downloadordner in der Gerätebibliothek heruntergeladen. Auf den Downloadordner kann nach der Autorisierung von den folgenden Stellen aus zugegriffen werden:

• Anwendungen > Send-to-PocketBook

• Einstellungen > Konten und Synchronisierung > Send-to-PocketBook > Gehe zu Ordner des Kontextmenüs des Speicherort für Dateien

• *Bibliothek* > *Send-to-PocketBook*.

2. Standardmäßig ist *Send-to-PocketBook* der Downloadordner, dieser kann bei der Registrierung oder im Bereich *Einstellungen > Konten und Synchronisierung >*  Send-to-PocketBook > Speicherort für Dateien geändert werden.

Manuell:

Um den Inhalt des Downloadordners zu aktualisieren, wählen Sie unter *Einstellungen* > *Konten und Synchronisierung* > *Send-to-PocketBook* > *Jetzt Dateien empfangen* oder wählen Sie unter *Bibliothek* > *Jetzt Dateien empfangen* im Kontextmenü des *Speicherort für Dateien*.

Empfangene Dateien stehen außerdem im Speicherort für Dateien in der Bibliothek des Geräts zur Verfügung.

### Die Liste vertrauenswürdiger Sender

Dokumente können auf das Gerät heruntergeladen werden, wenn sie von einer Adresse gesendet werden, die in der 'weißen Liste' enthalten ist (eine Liste der vertrauenswürdigen Sender). Die bei der Registrierung angegebene Adresse ist in dieser Liste standardmäßig enthalten.

Wird die E-Mail von einer unbekannten Adresse an Ihr Gerät gesendet, erhalten Sie die Nachricht mit dem Vorschlag, einen Absender der 'weißen Liste' hinzuzufügen. Nach Ihrer Bestätigung erhalten Sie Dateien von der Ihrem Gerät hinzugefügten Adresse. So gelangt auch kein Spam auf das Gerät.

#### STATUSLEISTE

Die Statusleiste befindet sich unten im Bildschirm und enthält folgende Serviceinformationen:

- Datum und Uhrzeit
- Akkuzustand.

Im Lesemodus werden außerdem die Seitennummer und die Gesamtseitenzahl angezeigt.

In diesem Kapitel erfahren Sie, wie Sie E-Books lesen und die Reader-Software so konfigurieren, dass das Lesevergnügen für Sie optimal ist.

Das Gerät unterstützt folgende Buchformate: PDF, EPUB (einschließlich DRM-geschützte); FB2, FB2.zip, TXT, RTF, HTM, HTML, CHM, DJVU, DOC, DOCX, TCR, PRC, MOBI, ACSM.

Um ein Buch zu öffnen, drücken Sie **OK** auf dessen Titel im Bereich *Letzte Ereignisse* oder *Bibliothek*. Hatten Sie ein Buch schon einmal geöffnet, wird bei diesem die Seite angezeigt, bei der Sie beim letzten Lesen stehen geblieben waren.

Manche Buchformate (z. B. FB2 oder ePub) zählen nach dem Öffnen einer Reader-Anwendung die Seiten – dies wird in der Statusleiste mit dem Zeichen '...' anstatt der Seitenzahl angezeigt. Während der Seitenberechnung stehen manche Funktionen nicht zur Verfügung.

## SEITEN UMBLÄTTERN

Für das Umblättern von Seiten verwenden Sie die Tasten Vorwärts/Rückwärts oder Links/Rechts. Durch längeres Drücken der Tasten Vorwärts/Rückwärts werden jeweils 10 Seiten gleichzeitig umgeblättert.

### VERFOLGEN VON VERWEISEN

Enthält eine Seite Querverweise oder Fußnoten, können Sie in den Linkmodus umschalten, indem Sie die Taste **OK** länger drücken (ansonsten erhalten Sie die Meldung, dass eine Seite keine zu verfolgenden Links enthält). Ein Cursor wird angezeigt, und ein Link kann mit den Tasten **Nach oben/Nach unten** und durch Drücken auf **OK** ausgewählt werden.

## SCHRIFTGRÖSSE ÄNDERN

Bei Büchern im Textformat (ePub, FB2 usw., außer PDF und DjVu) ändern Sie die Schriftgröße mit den Tasten **Nach oben/** 

Nach unten. Sobald Sie die größte/kleinste Schrift erreichen, ändert sich der Text auf die kleinste/größte Schriftgröße.

## LESEMENÜ

Um auf das Anwendungsmenü des Readers zuzugreifen, drücken Sie die Taste **OK**.

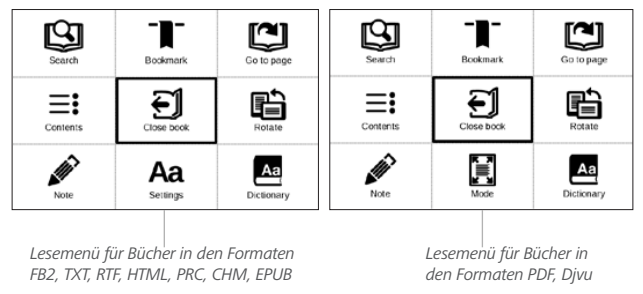

## **≡:** Inhalt

Öffnet den strukturierten Inhalt des Buches (falls vorhanden), ansonsten erhalten Sie die Meldung, dass ein Inhaltsverzeichnis fehlt. Aktive Inhalte sind Inhaltsverzeichnisse, Lesezeichen und Notizen, die Sie während des Lesens erstellt haben. Besitzt das Inhaltsverzeichnis mehr als eine Ebene, werden die Einträge der höheren Ebene mit dem Zeichen '+' markiert. Tippen Sie zum Aufklappen auf das Zeichen '-'. Mit den Tasten **Links/Rechts** wird der ausgewählte Unterbereich auf- bzw. zugeklappt.

Mithilfe der Navigationstasten bewegen Sie sich durch die Tabelle, die Taste **OK** öffnet das ausgewählte Kapitel im Buch, und längeres Drücken auf die Taste **OK** öffnet das Kontextmenü.

Mit diesem Menü können Sie Einträge des Inhaltsverzeichnisses öffnen, Notizen (Text oder Grafik) und Lesezeichen bearbeiten oder löschen und ausgewählte Unterbereiche auf- bzw. zuklappen. Im Bereich *Einstellungen* des Kontextmenüs können Sie konfigurieren, welche Elemente angezeigt werden sollen:

- Inhalt
- Notizen
- Lesezeichen.

## 🖾 Gehe zu Seite

Um eine Seite auszuwählen, schieben Sie den Schieberegler mit den Tasten **Links/Rechts** nach links oder rechts. Drücken Sie auf **OK**, um eine ausgewählte Seite zu öffnen. Um eine bestimmte Seite zu öffnen, drücken Sie auf *Seitennummer eingeben*, geben Sie mit der Bildschirmtastatur eine exakte Seitenzahl ein und drücken Sie auf *OK*. Sobald Sie einen Schieberegler betätigen oder eine Seitenzahl eingeben, wird im Hintergrund eine Voransicht der Seite angezeigt. Beenden Sie das Menü durch Drücken von **Rückwärts**, bleiben Sie auf der vorherigen Seite.

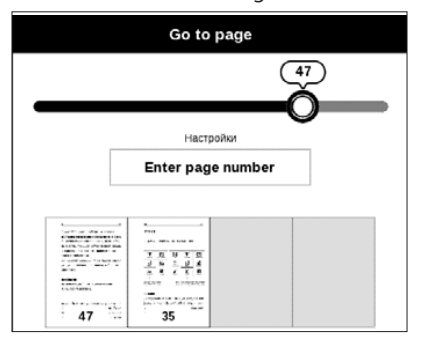

Der Kapitelname wird unter der Bildlaufleiste angezeigt.

HINWEIS: Nur die Kapitel auf höchster Ebene sind auf der Bildlaufleiste markiert

Im Bereich *Zuletzt geöffnet* werden die Miniaturbilder der letzten vier geöffneten Seiten angezeigt.

# Suchen

Der Suchmodus funktioniert nur mit Büchern, die eine Textebene enthalten. Für die Textsuche in einem Buch geben Sie den Text mit der Bildschirmtastatur ein. Der gefundene Text wird markiert, und mit den Navigationstasten **Links/Rechts** können Sie zwischen den gefunden Instanzen umschalten. Um den Suchmodus zu beenden, drücken Sie auf **OK**.

HINWEIS: Der Suchmodus ist für DJVU-Bücher nicht verfügbar.

## -T- Lesezeichen

Fügte die aktuelle Seite den Lesezeichen hinzu. Nachdem eine Seite den Lesezeichen hinzugefügt wurde, wird in der rechten oberen Ecke ein Lesezeichen angezeigt.

Alle Lesezeichen werden im Inhalt des Buchs angezeigt. Um ein Lesezeichen zu löschen, wählen Sie das entsprechende Menüelement erneut.

## Aa Einstellungen

Für Bücher im Format FB2, TXT, RTF, HTML, PRC und CHM können Sie komfortable Leseeinstellungen festlegen: Schriftart, Schriftgröße (Anpassung der Schriftgröße mit den Navigationstasten **Auf/Ab**), Zeilenabstand, Breite der Seitenränder oder Kodierung (für TXT- und HTML-Bücher). Bücher im Format FB2 bieten zwei Aktualisierungsmodi: *Beste Qualität* (Standard) oder *Hochgeschwindigkeit*. Sie haben Sie Auswahl aus den Textrichtungen links nach rechts (Standard) oder rechts nach links (z. B. für arabische oder hebräische Texte).

# 🗵 Modus

Bücher der Formate PDF und DjVu enthalten das Menüelement *Modus* anstatt der *Einstellungen*. Wählen Sie den Anzeigemodus mithilfe der Tasten **Links/Rechts**. Folgende Modi sind verfügbar:

 Seitenränder beschneiden – ermöglicht das Beschneiden der seitlichen Ränder und des oberen bzw. unteren Randes. Legen Sie mit einem Joystick den Rahmen, um den herum abgeschnitten werden soll, fest und drücken Sie auf **OK**. Bewegen Sie die Pfeiltasten mit einem Joystick, um die Breite und Höhe der Ränder festzulegen. Nach der Auswahl des zu beschneidenden Bereichs wählen Sie Akzeptieren. Legen Sie dann die Beschneidungseinstellungen fest: gesamtes Dokument, ungerade Seiten, gerade Seiten oder nur die aktuelle Seite. Bestätigen Sie Ihre Auswahl, indem Sie auf Akzeptieren klicken.  Breite anpassen – Skalierung der Seite auf die Bildschirmbreite

• Ganze Seite – Skalierung auf eine Seite

Spalten – für das Lesen von Büchern mit Spalten.
Mithilfe der Navigationstasten können Sie auf der Seite navigieren. Eine Seite wird umgeblättert, sobald die untere Blattkante erreicht wird

 Reflow – in diesem Modus wird der Text so formatiert, dass er komplett auf eine Seite passt. Mit den Tasten Auf und Ab kann die Schriftgröße geändert werden. Manche Bilder und Tabellen werden in diesem Modus eventuell nicht angezeigt. Der Reflow-Modus wird nur für PDF-Bücher unterstützt. Im Lesemodus Reflow können Tabellen und einige Zeichnungen nicht angezeigt werden.

## 🗠 Wörterbuch

Einzelwortübersetzung. Standardmäßig markiert der Cursor das zu übersetzende Wort und das Wörterbuch sucht automatisch nach einer Übersetzung. Durch Drücken der Taste **OK** wechseln Sie zu einer Symbolleiste.

#### Bücher lesen

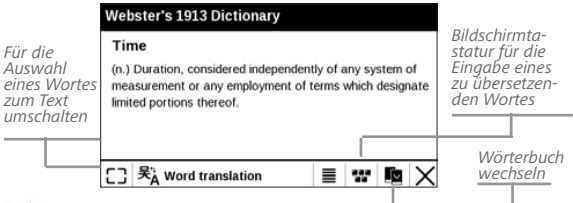

## Drehen 🗈

Ändert die Bildschirmausrichtung: Wählen Sie mit den Navigationstasten die für Sie geeignete Ausrichtung.

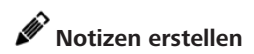

Durch längeres Drücken der Taste **Nach unten** oder durch das Drücken der entsprechenden Menüoption können Notizen erstellt werden.

Oben in der Anzeige wird jetzt ein getrennter Bereich angezeigt. Mit den Tasten **Nach oben**, **Nach unten** wählen Sie die Position für den Beginn Ihrer Notiz und drücken dann auf **OK**, um den oberen Rand der Notiz festzulegen. Markieren Sie mit den Navigationstasten ein Textfragment und drücken Sie auf **OK**, um den unteren Rand der Notiz festzulegen. In dem nachfolgend angezeigten Menü werden Sie dazu aufgefordert, das ausgewählte Fragment als Bild oder Text zu speichern (falls verfügbar) oder Sie können das Erstellen der Notiz abbrechen.

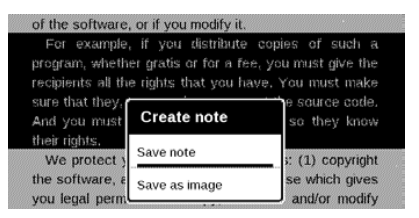

Sie können durch Auswahl des Bereichs *Notizen* im Hauptmenü die Notizen durchsuchen. Sie wechseln zurück zur Anfangsseite, auf der die Notiz erstellt wurde, indem Sie auf der Notiz die Schaltfläche **OK** drücken.

# E BUCH SCHLIESSEN

Um ein Buch zu schließen, wählen Sie den entsprechenden Punkt im Lesemenü.

# Konfiguration

In diesem Kapitel erfahren Sie, wie Sie die Benutzeroberfläche konfigurieren und die Softwarefunktionen des Geräts komfortabel nutzen können. Sie konfigurieren das Gerät, indem Sie im Hauptmenü den Bereich *Einstellungen* wählen Alle Änderungen werden nach dem Verlassen des Bereichs übernommen.

Sollte es mit einer neuen Einstellung zu Problemen kommen, kann das Gerät mit den werkseitigen Standardeinstellungen sicher hochgefahren werden. Um das Gerät sicher hochzufahren, drücken Sie während des Hochfahrens des Geräts die Taste **Rückwärts** und halten Sie sie gedrückt.

## PERSÖNLICHE EINSTELLUNGEN

*Beim Einschalten öffnen* hauptmenü oder zuletzt geöffnetes Buch.  Logo im ausgeschalteten Zustand – Auswahl des Bildschirmhintergrunds, der beim Einschalten des Geräts angezeigt wird. Sie können einen Einband des zuletzt geöffneten Buches festlegen, indem Sie Bucheinband festlegen

> **HINWEIS:** Sie können über die Anwendung Foto auch ihr eigenes Bild als Logo festlegen. Mehr darüber lesen Sie im Bereich <u>Foto</u>.

 Schrift – im unteren Teil des Bildschirms erscheint ein Dialogfenster mit der Liste der verfügbaren Schriftarten sowie der Möglichkeit zur Vorschau der Schriftarten. Wählen Sie die gewünschte Schriftart. Um Ihre eigene Schriftart zu verwenden, kopieren Sie die jeweilige Datei in den Ordner system/fonts des internen Speichers

> ACHTUNG! Der Ordner system ist standardmäßig verborgen. Bitte ändern Sie die Parameter des Ordners auf dem Computer, um diesen sichtbar zu machen.

 Thema – ist standardmäßig festgelegt. Wenn Sie ein anderes Thema verwenden möchten, kann im Ordner system/themes eine Datei im .pbt-Format abgelegt werden.

• *Tastenkonfiguration* — Zum Umschalten zwischen den Tasten-Modi drücken Sie auf die Zeile mit der gewünschten Taste und wählen dazu eine Funktion aus der eingeblendeten Pop-up-Liste.

#### NETZWERK

Hier lassen sich die Parameter für die Verbindungen des Geräts einstellen

*Netzwerkzugriff* – ein oder aus. Nach der Aktivierung des Netzwerkzugriffs werden die folgenden Einstellungen angezeigt:

• Automatische Verbindung ein oder aus.

 Verbindung zu ausgeblendeten Netzwerken – Lesen Sie mehr im <u>Verbindung zum Internet</u> dieses Handbuchs

 Verfügbare Netzwerke – eine Liste der verfügbaren Netzwerke. Wählen Sie ein Netzwerk aus, um die Parameter dieser Verbindung angezeigt zu bekommen: Netzwerkname (SSID), Signalstärke, Sicherheit, IP-Adresse, Netzwerkmaske, Haupt-Gateway und DNS.

> **HINWEIS:** Wird anstatt Verfügbare Netzwerke "Scannen" angezeigt, sucht das Gerät nach verfügbaren Netzwerken.

#### DATUM/ZEIT

In diesem Bereich kann man folgende Elemente einstellen: Datum/Zeit, Zeitzone, Zeitformat, Automatische Zeitsynchronisierung, Zeit synchronisieren, Gerät sperren nach, Ausschalt-Modus des Geräts.

#### SPRACHE/LANGUAGE

Sprache Umschalten zwischen den Interface-Sprachen des Geräts

#### Tastatur

In diesem Abschnitt können Sie bis zu 3 Tastaturlayouts hinzufügen. Wörterbücher konfigurieren der Benutzer hat die Möglichkeit, Wörterbücher, die er nicht benutzen möchte, zu deaktivieren

## KONTEN UND SYNCHRONISIERUNG

**Book Store** — Sind Sie in der Anwendung nicht autorisiert, geben Sie zur Autorisierung Kontakt-E-Mail-Adresse und Passwort ein.

Send-to-PocketBook — die folgenden Optionen sind verfügbar:

PocketBook-Konto

• Anmelden/Abmelden: Sind Sie in der Anwendung nicht autorisiert, geben Sie zur Autorisierung Kontakt-E-Mail-Adresse und Passwort ein. Sind Sie autorisiert, können Sie sich von Send-to-PocketBook abmelden.

• Jetzt Dateien empfangen: Der Inhalt des Speicherort für Dateien wird aktualisiert. Vor dem Update überprüfen Sie bitte, ob Ihr Gerät mit dem Internet verbunden ist.

• Dateien automatisch empfangen: Ein oder aus. An die Geräteadresse <u>username@pbsync.com</u>, gesendete Dateien werden im Downloadordner bei aktiver WLAN-Verbindung automatisch aktualisiert. Für eine Optimierung der Geräteleistung kann der automatische Empfang von Dateien ausgeschaltet werden.

• Speicherort für Dateien: Speicherort empfangener Dateien. Der Ordner Send-to-PocketBook ist standardmäßig ausgewählt. Sie können einen anderen Ordner auswählen oder im internen Gerätespeicher oder auf der externen SD-Karte einen neuen Ordner erstellen.

• *Über den Dienst* — detaillierte Informationen über den Dienst.

Adobe DRM — Adobe DRM-Autorisierung entfernen. Nach dem Entfernen sind alle geschützten DRM-Dokumente nicht mehr verfügbar.

## ZUSÄTZLICHE EINSTELLUNGEN

### Benutzerprofil

Ein Benutzerprofil kann auf der Speicherkarte (nur ein Profil) und auch im Gerätespeicher (bis 5 Profile) gespeichert werden. Jedes gespeicherte Profil enthält den aktuellen Buch-Status, zuletzt geöffnete Bücher sowie individuelle Lesezeichen, Notizen, Favoriten und Netzwerkverbindungen.

### System

Formatierung des internen Speichers

SD-Karte formatieren

Backup & Wiederherstellung

- Zurücksetzen auf Werkseinstellungen
- Kopieren Sie die Konfiguration auf eine SD-Karte spei-

chern Sie die aktuellen Einstellungen auf der SD-Speicherkarte

• Konfiguration wiederherstellen

### Bibliothek

• *Update der Bibliotheksdaten* – Festlegen der Parameter für die Datenbankaktualisierung der Bibliothek:

• Aus - die Datenbank wird nicht aktualisiert

• *Einmal* – die Datenbank wird aktualisiert, nachdem der Bereich *Konfiguration* verlassen wurde und nach dem Update wird der Parameter auf *Aus* gesetzt

 Automatisch – die Datenbank wird immer dann aktualisiert, wenn die Bibliothek geöffnet wird sowie nachdem Bücher kopiert/gelöscht wurden (einschließlich beim Ersetzen der microSD-Karte).

 Datenbank optimieren – entfernt alte Datenbankeinträge. Um eine Optimierung durchzuführen, setzen Sie den Parameter auf *Einmal* und beenden die *Konfiguration*.
Der Parameter wird nach der Optimierung auf *Aus* gesetzt.

Pakete löschen – in diesem Bereich besteht die Möglichkeit, Sprachpakete zu löschen Anschluss über USB-Anschluss

- Anschluss an PC
- Laden
- Beim Anschluss fragen.

## Datenschutz

Konfigurationen durch ein Passwort schützen — In diesem Bereich können Sie Ihre Einstellungen mit einem Passwort schützen. Wählen Sie Passwort festlegen und geben Sie mithilfe der Bildschirmtastatur das Passwort ein. Jetzt muss bei jedem Aufruf des Bereichs Konfiguration das Passwort eingegeben werden. Sie können Ihr Passwort durch die Auswahl des entsprechenden Elements im Menü löschen oder ändern. Um fortzufahren, müssen Sie Ihr Passwort erneut eingeben.

Hier können Sie folgende Parameter auswählen: *Präsentationsform des Bücherregals* – Änderung der Präsentationsform des Bücherregals

Ergänzen Auffrischung

Warnung beim Öffnen großer (mehr als 25 Megabyte) Dateien (Ein/Aus)

Demonstrationsmodus – schaltet den Demonstrationsmodus für das Gerät ein. Für die Aktivierung des Demonstrationsmodus markieren Sie Ein unter Demonstrationsmodus.

#### STROM SPAREN

- Batterieladezustand,
- LED-Anzeige Ein/Aus

• *Gerät sperren nach* – Festlegung des Leerlaufzeitraums, nach dem das Gerät gesperrt wird: aus, 5 min, 10 min.

• Autoabschalten — aus, 10,20,30 oder 60 minuten.

## INFORMATIONEN ÜBER DAS GERÄT

Die folgenden Informationen über das Gerät werden angezeigt:

*Gerätemodell* (Modell, Seriennummer, Hardwareplattform, WLAN MAC-Adresse),

Speicher (Arbeitsspeicher, gesamter und verfügbarer interner Speicher und MicroSD-Karte)

Software

• Softwareversion,

 Software-Update – "Software-Update starten"
Weitere Informationen siehe unter Aktualisieren der Gerätesoftware,

 Automatisches Update — on oder off Rechtliche Informationen — Lizenz und Informationen zu Anwendungen von Drittanbietern, die auf dem Gerät verwendet.

## Firmware-Aktualisierung

Offizielle Firmware-Updates für das Gerät finden Sie auf der offiziellen PocketBook-Website (<u>www.pocketbook-int.</u> <u>com</u>). Die Installation der offiziellen Firmware-Updates wird empfohlen, da diese Fehlerbehebungen und Ergänzungen zur Verbesserung des Geräts enthalten.

Die Durchführung offizieller Firmware-Updates wirkt sich nicht auf die Garantiebedingungen aus.

Von der Garantie nicht abgedeckt sind Software-Installationen von anderen Quellen als der offiziellen PocketBook-Website.

> WARNUNG! Die Firmware-Aktualisierung ist ein wichtiger Vorgang, der die Verwaltungssoftware des Geräts verändert Bei fehlerhafter Ausführung kann das Steuerungsprogramm beschädigt werden und Sie müssen sich an das Servicecenter wenden. Bitte führen Sie das Upgrade entsprechend den folgenden Anweisungen durch.

Es gibt zwei Möglichkeiten, die Gerätesoftware zu aktualisieren:

### Automatisches Update

Zum Start des automatischen Softwareupdates wählen Sie Einstellungen > Informationen über das Gerät > Software > Software-Update.

Das Gerät beginnt, die verfügbaren Softwareaktualisierungen in der folgenden Reihenfolge zu prüfen:

- MicroSD-Karte
- Interner Speicher
- Internet.

Im Fall der Internetverbindung fragt das Gerät nach einer Verbindung über verfügbare Drahtlosnetzwerke.

### **Manuelles Update**

**1.** Öffnen Sie die Seite <u>www.pocketbook-int.com</u>. Wählen Sie Ihr Land aus  Klicken Sie im oberen Menü auf die Schaltfläche Support. Wählen Sie mithilfe des Reglers Ihr Hardwaremodell

3. Laden Sie die Firmware auf Ihren PC herunter

4. Entpacken Sie den Archivinhalt. Kopieren Sie mithilfe eines Kartenlesers oder USB-Kabels die Datei SWUP-DATE.BIN auf Ihre MicroSD-Karte oder in den internen Gerätespeicher

 Schalten Sie das Gerät aus, indem Sie die Taste Ein/ Aus drücken

 Schalten Sie das Gerät mit der eingesteckten MicroSD-Karte ein, indem Sie auf Ein/Aus drücken

7. Während des Ladens halten Sie die beiden Tasten ▲ und ♥ gleichzeitig gedrückt, bis die Meldung *Firmware update...* auf dem Bildschirm angezeigt wird

8. Folgen Sie den Anweisungen auf dem Bildschirm.

**9.** Warten Sie, bis die folgende Abbildung auf dem Bildschirm erscheint: schließen Sie dann das USB Kabel an den PocketBook an und drücken **OK**.

**HINWEIS:** Wenn die Firmwaredatei auf der SD-Speicherkarte gespeichert ist, hat sie während des Updatevorgangs eine höhere Priorität als eine Datei im Stammverzeichnis des Geräts. Sie können Ihre Firmwareversion überprüfen über *Einstellungen* > *Informationen über das Gerät* > *Software* > *Softwareversion*.

#### Fehlerbehebung

| Fehlermeldung                                                                       | Ursache                                                                                                    | Korrektur-maßnahme                                                                                                    |
|-------------------------------------------------------------------------------------|----------------------------------------------------------------------------------------------------|----------------------------------------------------------------------------------------------------|
| Kein Upgrade-<br>Image gefunden                                                     | Die Datei SWUPDATE.<br>BIN kann auf der<br>MicroSD-Karte nicht ge-<br>funden werden. Prüfen<br>Sie, ob sich die Datei im<br>Stammverzeichnis der<br>Karte befindet. | Formatieren Sie Ihre MicroSD-<br>Karte (erstellen Sie vor der<br>Formatierung eine Sicherheitsko-<br>pie) und kopieren Sie die Datei in<br>das Stammverzeichnis der leeren<br>Karte. Besteht der Fehler weiter,<br>verwenden Sie eine andere Karte.                                   |
| Das Upgrade-<br>Image ist feh-<br>Ierhaft oder das<br>Image ist leer                | Die Datei SWUPDATE.<br>BIN ist beschädigt<br>oder auf der MicroSD-<br>Karte ist kein freier<br>Speicherplatz.                                                       | Löschen Sie Dateien von Ihrer<br>Karte und kopieren Sie die Da-<br>tei SWUPDATE.BIN noch einmal<br>auf die Karte. Laden Sie sich die<br>Datei von <u>www.pocketbook-int.</u><br><u>com</u> erneut herunter. Tritt dieser<br>Fehler weiterhin auf, verwenden<br>Sie eine andere Karte. |
| Fehler beim Laden<br>der Datei                                                      | Falsche<br>MicroSD-Karte                                                                                                    | Versuchen Sie eine andere<br>MicroSD-Karte                                                                                                    |
| Fehler. Auf dem<br>Gerät ist eine<br>abweichende<br>Firmwareversion<br>installiert. | Eine Firmwaredatei<br>einer älteren Version ist<br>im internen Gerätespei-<br>cher gespeichert.                                                                     | Löschen Sie die alte Version<br>der Firmwaredatei aus dem<br>Stammverzeichnis des internen<br>Gerätespeichers                                                                                                    |

# **Fehlersuche**

| Fehlfunktion                                                                                                    | Mögliche Ursache                                                                                             | Lösung                                                                                                    |
|----------------------------------------------------------------------------------------------------|----------------------------------------------------------------------------------------------------|----------------------------------------------------------------------------------------------------|
| Gerät lässt sich nicht<br>einschalten bzw. lässt sich<br>einschalten, aber nur das<br>Logo wird geladen                                                            | Akku leer                                                                                                    | Akku aufladen                                                                                                    |
| Ein Buch lässt sich nicht<br>öffnen - die Meldung Buch<br>ist wahrscheinlich beschä-<br>digt oder geschützt wird<br>angezeigt oder es passiert<br>überhaupt nichts | Das Buch ist beschädigt                                                                                      | Wurde das Buch vom Online-<br>Buchladen heruntergeladen,<br>versuchen Sie, es nochmals<br>herunterzuladen. Lässt<br>sich die Datei auf Ihrem PC<br>öffnen, aber nicht auf dem<br>Gerät, speichern Sie das Buch<br>in einem anderen Format<br>(TXT, DOC, PDF). |
| Ein HTML-Buch lässt sich<br>öffnen, wird aber falsch<br>angezeigt.<br>Es gibt beispielsweise leere<br>Seiten, es fehlt Text usw.                                   | HTML-Dateien enthalten<br>Nicht-Text-Elemente<br>(Frames, Java-Skripte,<br>Flash-Elemente)                   | Speichern Sie die Seite im<br>TXT-Format                                                                                                    |
| Das Buch lässt sich öffnen,<br>aber an Stelle von Buchsta-<br>ben werden Symbole, Frage-<br>zeichen usw. angezeigt                                                 | Falsche Kodierung                                                                                            | Wechseln Sie zum<br>Lesemodus, wählen Sie<br><i>Einstellungen</i> und ändern<br>Sie die Kodierung                                                                                                    |
| Das Gerät reagiert nicht auf<br>Tastendruck                                                                                                    | Das Gerät kann gelegentlich<br>abstürzen (z. B. beim<br>Herunterladen beschädigter<br>oder zu großer Bücher) | Drücken Sie die beiden<br>Tasten ▲/▼ 1–2 Sekun-<br>den, um die abgestürzte<br>Anwendung zu schließen.                                                                                                    |

| Fehlfunktion                                                                                           | Mögliche Ursache                                  | Lösung                                                                                                    |
|----------------------------------------------------------------------------------------------------|---------------------------------------------------|----------------------------------------------------------------------------------------------------|
| Nach der Verbindung zum                                                                                | Ihr Gerät befindet sich im<br>Akku-Lademodus.     | Überprüfen Sie unter Ein-<br>stellungen im Hauptmenü<br>den USB-Modus. Stellen Sie<br>Verbindung zum PC oder<br>Beim Verbinden fragen ein                                                                                                    |
| PC werden die Laufwerke<br>nicht im Explorer angezeigt                                                 | Kein Signal in<br>Verbindungskabel                | Überprüfen Sie das<br>USB-Kabel und dessen ord-<br>nungsgemäße Verbindung<br>zum Anschluss. Verbinden<br>Sie das USB-Kabel mit<br>einem anderen Anschluss.                                                                                                |
| Lesezeichen, Einstellungen<br>und aktuelle Position in<br>der Datei können nicht<br>gespeichert werden | Dateisystem beschädigt                            | Verbinden Sie das Gerät mit<br>einem PC und überprüfen<br>Sie die Laufwerke. Dazu<br>öffnen Sie Arbeitsplatz,<br>klicken Sie mit der rechten<br>Maustaste auf das ausge-<br>wählte Laufwerk und wäh-<br>len Eigenschaften >Extras ><br>Datenträger prüfen |
|                                                                                                    | Interner Speicher voll                            | Löschen Sie nicht mehr<br>benötigte Bücher, Bilder<br>und/oder Musikdateien                                                                                                    |
| Akku entlädt sich zu schnell                                                                           | Die automatische Abschal-<br>tung ist deaktiviert | Einstellungen > Uhr im<br>Hauptmenü. Wählen<br>Sie unter Automatische<br>Abschaltung in die<br>Zeit für die automatische<br>Abschaltung aus                                                                                                    |

# **Kundensupport**

Für detaillierte Informationen über die Kundenzentren in Ihrem Land wenden Sie sich bitte an die folgenden Kontakte:

| ×,          |                  |
|-------------|------------------|
| Cesko       | 800-701-307      |
| Deutschland | 0-800-187-30-03  |
| France      | 0805-080277      |
| Polska      | 0-0-800-141-0112 |
| Slovensko   | 0-800-606-676    |
| USA/Canada  | 1-877-910-1520   |
| Россия      | 8-800-100-6990   |
| Україна     | 0-800-304-800    |
| Казахстан   | 8-800-333-35-13  |
| Беларусь    | 8-820-0011-02-62 |
| საქართველო  | 995-706-777-360  |

www.pocketbook-int.com/support/

help@pocketbook-int.com

## Einhaltung internationaler Normen

Markenname:

Modellname:

PocketBook Basic 2 PocketBook 614w

Die EUT muss per USB-Anschluss von einer entsprechenden Stromquelle mit begrenzter Leistung von PC oder Notebook versorgt werden.

Die EUT muss per Adapter von einer entsprechenden Stromquelle mit begrenzter Leistung versorgt werden.

#### Nennausgangsspannung: DC 5 V 1A

Dieses Gerät ist mit dem Symbol 0678 gekennzeichnet und darf in der gesamten Europäischen Union benutzt werden.

Das heißt, es entspricht der Richtlinie über Funkanlagen 1999/5/EC Frankreich – 2,4 GHz für Großstädte in Frankreich.
In allen Departements der Städte können WLAN-Frequenzen sowohl öffentlich als auch privat unter den folgenden Bedingungen verwendet werden:

 In Gebäuden: bis zu einer Höchstleistung (EIRP\*) von 100 mW für das gesamte Frequenzband 2400-2483,5 MHz

 Im Freien: bis zu einer Höchstleistung (EIRP\*) von 100 mW für das Frequenzband 2400-2454 MHz und bis zu einer Höchstleistung (EIRP\*) von 10 mW für das Frequenzband 2454-2483 MHz.

> WICHTIG: Unbefugte Änderungen oder Modifikationen dieses Produkts können die elektromagnetische Verträglichkeit (EMV) beeinträchtigen, einen Verstoß gegen die Vorschriften für Funkgeräte darstellen und zum Erlöschen Ihrer Genehmigung für den Betrieb des Produkts führen. Dieses Produkt wurde unter Verwendung konformer Peripheriegeräte und abgeschirmter Kabel zwischen den Komponenten des Systems auf elektromagnetische Verträglichkeit geprüft. Es ist wichtig, dass Sie konforme Peripheriegeräte und abgeschirmte Kabel zwischen den Systemkomponenten verwenden, um mögliche Störungen von Radios, Fernsehgeräten und anderen elektronischen Geräten zu minimieren.

## Zertifizierungsinformationen (SAR)

Dieses Gerät entspricht den Richtlinien zur Begrenzung der Exposition der Bevölkerung gegenüber elektromagnetischen Wellen.

Ihr Gerät ist ein Funksender und -empfänger. Er ist so konstruiert, dass die in internationalen Richtlinien empfohlenen Grenzwerte für Funkwellen nicht überschritten werden. Diese Richtlinien wurden von der Internationalen Kommission für den Schutz vor nichtionisierender Strahlung (ICNIRP), einer unabhängigen wissenschaftlichen Organisation, entwickelt und enthalten Sicherheitsspielräume, die den Schutz aller Menschen unabhängig von Alter und Gesundheitszustand berücksichtigen. In diesen Richtlinien zur Begrenzung der Exposition der Bevölkerung gegenüber Strahlenbelastungen durch Geräte wird auf die Größe "Spezifische Absorptionsrate" oder SAR Bezug genommen. Der in den ICNIRP-Richtlinien aufgeführte SAR-Grenzwert beträgt 2.0 Watt/Kilogramm (W/kg), gemittelt über 10 Gramm Gewebe. SAR-Prüfungen werden mit standardmäßigen Betriebspositionen durchgeführt, wobei das Gerät auf maximale Sendeleistung bei allen geprüften Frequenzbändern eingestellt wird. Die tatsächliche SAR-Höhe eines Geräts kann während des Betriebs unterhalb des Höchstwertes liegen, weil das Gerät so konstruiert ist, dass es nur die Leistung verwendet, die für eine Verbindung mit dem Netzwerk erforderlich ist.

Dieses Gerät entspricht der Empfehlung vom 12. Juli 1999 des Rates zur Begrenzung der Exposition der Bevölkerung gegenüber elektromagnetischen Feldern [1999/519/EC].

> PocketBook International S.A. Crocicchio Cortogna, 6, 6900, Lugano, Switzerland Tel. 0800-187-3003 Designed by Obreey Products. Hergestellt in PRC

Beinhaltet die Reader® Mobile technology by Adobe Systems Incorporated

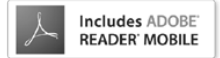